## ORACLE

## Configure the Import User and Role Application Security Data ESS Job

F46274-01 August 2021 Copyright © 2021, Oracle and/or its affiliates

## Purpose

This procedure describes running the Import User and Role Application Security Data job to ensure accurate data reported in the Usage Drill Through Report.

## Configure the Import User and Role Application Security Data Job to Run on a Daily Basis

- 1. From Oracle Applications Cloud, click Navigator > Tools > Scheduled Processes.
- 2. On the Scheduled Processes Overview page, click **Schedule New Process**.
- 3. Leave the type as **Job**.
- 4. In the Name field, search for "Import User" to narrow the list of job names.

| Overview ⑦                          |                                                       |        |           |
|-------------------------------------|-------------------------------------------------------|--------|-----------|
| Search                              | Search and Select: Name                               | P      | × Last 2  |
| Search Results ⑦                    | ⊿ Search                                              | B      | asic      |
| View   Flat List  Hierarch          | Name Import User                                      |        |           |
| Actions <b>v</b> View <b>Schedu</b> |                                                       | Search | eset      |
| Name                                | Name                                                  |        | Submi     |
| Process Click History Mapping       | Import User Login History                             |        | 8/13/21   |
| Resubmit Undelivered Signals        | Import User and Role Application Security Data        |        | 8/13/21   |
| Perform Near Real-Time Proce        | Partner Contact Standard Import User Account Creation |        | 8/13/21   |
| Index Active Meta Model Versi       | •                                                     |        | ▶ 8/13/21 |
|                                     |                                                       | ОКСа   | ancel     |

- 5. Select **Import User and Role Application Security Data**, and select **OK**.
- 6. In the Process Details dialog, click the **Advanced** button to configure a daily schedule for the job.

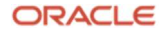

7. In the **Advanced Options** section, select **Using a schedule**, select a **Frequency** of **Daily**, and select a start and end date and time. When selecting the end date, select a date that is two years out.

| Process Deta                     | ils                                                        |                | -                    |                       | 3              |
|----------------------------------|------------------------------------------------------------|----------------|----------------------|-----------------------|----------------|
| <ol> <li>This process</li> </ol> | will be queued up for submission a                         | at position 1  |                      |                       |                |
|                                  |                                                            |                | Process Options      | Basic Sub <u>m</u> it | <u>C</u> ancel |
| Name In Se                       | nport User and Role Application<br>ecurity Data            |                |                      |                       |                |
| Description In                   | port user and role data from LDAP                          | and store i    | Notify me when       | en this process ends  |                |
| Schedule Us                      | sing a schedule                                            | Submission Not | es                   |                       |                |
| Run O As s                       | lotification<br>oon as possible<br>g a schedule<br>Daily ~ | ]              |                      |                       |                |
|                                  | Days Between Runs                                          | 1 * *          |                      |                       |                |
| * Start Date                     | 8/13/21 1:00 AM                                            | (UTC+00:00)    | Coordinated Universa | I Time (UTC)          |                |
| * End Date                       | 8/18/23 1:00 AM                                            | (UTC+00:00)    | Coordinated Universa | I Time (UTC)          |                |
|                                  | Manage Times                                               |                |                      |                       |                |
| N                                |                                                            |                |                      |                       |                |

8. Click **Submit** and acknowledge the confirmation message.

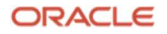